# Quick Lesson... Failure Frequency Report

## About

The Failure Frequency Report is designed to show what questions are being marked "fail", the percentage of time, and the resolution percentage. You are able to see details of the questions marked "fail" and, ultimately, display the original inspection report. To narrow the parameters of the report, you will first select a date range in which to search and then select the specific Questionnaire(s) you would like to view. The purpose is to narrow the search down to specific questions to show the frequency of failures/findings for that question so action can be taken on high-frequency failed questions.

Let's take a tour of the new report.

## Getting to the Report

The Failure Frequency report can be found under the Reports menu on Manager.

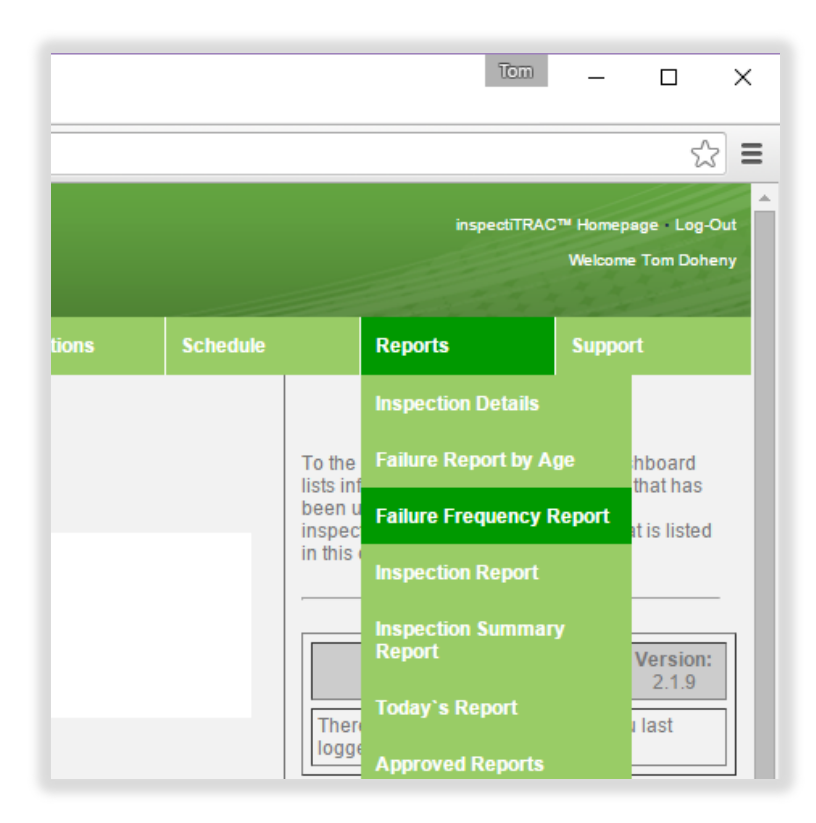

### Select Date Range

When you first access the report, the system will prompt you for the date range you would like to search.

| → C 🖸 https://ma                                           | nager.inspectitrac.com/Reports/FailureFrequencyReport.asp |               | <u>द्</u> रि                               |
|------------------------------------------------------------|-----------------------------------------------------------|---------------|--------------------------------------------|
|                                                            | Select Date Range                                         | inspecti<br>X | TRAC™ Homepage - Log-(<br>Welcome Tom Dohi |
| Deshbo<br>Findings Report                                  | Select the date range you would like to search:           |               | Support<br>Reset Report                    |
| Question                                                   |                                                           | Submit        | % Resolved                                 |
| 2011-2015 Russell Associate<br>/ersion Number 2.1.9 Proces | s. All rights reserved.<br>ssing took 0.08203 seconds.    | กร            |                                            |

Use the date field dropdown to select a pre-specified range (like "Last Month", "This Year", etc.) or select a Custom Range using the calendar functions (shown below).

| Select Date Range         Destroction         Select the date range you would like to search:         Movember 1, 2015 - November 30, 2015 -         Today       10/01/2015         Yesterday       10/01/2015         Last 7 Days       Su Mo Tu We Th Fr Sa       Su Mo Tu We Th Fr Sa         Select date       Su Mo Tu We Th Fr Sa       Su Mo Tu We Th Fr Sa       Su Mo Tu We Th Fr Sa                                                                                                    |                | r.inspectitrac.com/i   | Reports/Fa  | ailure | Freq  | uenc | yRep | ort.as | sp. |         |      |              |    |      |    |         | 5         |
|----------------------------------------------------------------------------------------------------|----------------|------------------------|-------------|--------|-------|------|------|--------|-----|---------|------|--------------|----|------|----|---------|-----------|
| Select Date Range         Deship         Select the date range you would like to search:         Ouestion         Ouestion         Select a preset date    Select a tast 30 Days Select a preset date                                                                                                    | -              |                        |             |        |       |      |      |        |     |         |      |              |    | insp |    |         | nepege: L |
| Ouestion       Select the date range you would like to search:         Image: Construct of the date range you would like to search:         Image: Construct of the date range you would like to search:         Image: Co                                                                                                    | InspectiTRAC S | elect Date R           | ange        |        |       |      |      |        |     |         |      |              | ×  |      |    |         |           |
| Select a preset date and by the select the date range you would like to search:<br>Select a preset date and by the select the date range you would like to search:<br>Select a preset date and by the select the search is a preset of the select the search is a preset of the select the search is a preset of the search is a preset of the search is a preset of the search is a preset of the search is a preset of the search is a preset of the search is a preset of the search is a preset of the search is a preset o |                | oloot Dato II          | ungo        |        |       |      |      |        |     |         |      |              |    |      |    |         |           |
| Ouestion       Today       10/01/2015       12/31/2015         Select a preset date       Issue to a construct the second second seco                                                                                                    | Se             | elect the date range y | ou would li | ke to  | searc | :h:  |      |        |     |         |      |              |    | 7    |    | Sut     | DOLT:     |
| Today       10/01/2015       12/31/2015         Yesterday       Select a       Dec       2015 •         Last 7 Days       Last 30 Days       25 26 27 28 29 30 31 29 30 1 2 3 4 10 10 10 10 10 10 10 10 10 10 10 10 10                                                                                                    | ndings Report  | November 1 2015        | 5 - Novemb  | er 30  | 201   | 5 -  | Ĩ    |        |     |         |      |              |    |      |    |         | et Repoi  |
| Codesition       Today       Image: 10/01/2015       Image: 12/31/2015         Select a preset date       Image: 10/01/2015       Image: 12/31/2015       Image: 12/31/2015         Select a preset date       Image: 12/31/2015       Image: 12/31/2015       Image: 12/31/2015         Select a preset date       Image: 12/31/2015       Image: 12/31/2015       Image: 12/31/2015         Select a preset date       Image: 12/31/2015       Image: 12/31/2015       Image: 12/31/2015         Select a preset date       Image: 12/31/2015       Image: 12/31/2015       Image: 12/31/2015         Select a preset date       Image: 12/31/2015       Image: 12/31/2015       Image: 12/31/2015         Select a preset date       Image: 12/31/2015       Image: 12/31/2015       Image: 12/31/2015         Select a preset date       Image: 12/31/2015       Image: 12/31/2015       Image: 12/31/2015         Select a preset date       Image: 12/31/2015       Image: 12/31/2015       Image: 12/31/2015         Select a preset date       Image: 12/31/2015       Image: 12/31/2015       Image: 12/31/2015         Select a preset date       Image: 12/31/2015       Image: 12/31/2015       Image: 12/31/2015         Select a preset date       Image: 12/31/2015       Image: 12/31/2015       Image: 12/31/2015         Select a preset date <td< td=""><td>Ourselier</td><td></td><td>- Novemie</td><td></td><td>, 201</td><td>0</td><td></td><td></td><td></td><td><u></u></td><td></td><td>0.0001010101</td><td></td><td></td><td></td><td></td><td>-</td></td<>                                                                                                    | Ourselier      |                        | - Novemie   |        | , 201 | 0    |      |        |     | <u></u> |      | 0.0001010101 |    |      |    |         | -         |
| Yesterday         Nov         2015         Dec         2015         End           Select a         Last 7 Days         Su         Mo         Tu         We         Th         Fr         Sa         Su         Mo         Tu         We         Th         Fr         Sa         Su         Mo         Tu         We         Th         Fr         Sa         Su         Mo         Tu         We         Th         Fr         Sa         Su         Mo         Tu         We         Th         Fr         Sa         Su         Mo         Tu         We         Th         Fr         Sa         Su         Mo         Tu         We         Th         Fr         Sa         Su         Mo         Tu         We         Th         Fr         Sa         Su         Mo         Tu         We         Th         Fr         Sa         Su         Mo         Tu         We         Th         Fr         Sa         Su         Mo         Tu         We         Th         Fr         Sa         Su         Mo         Tu         We         Th         Fr         Sa         Su         Mo         Tu         We         Th         Fr         Sa                                                                                                    | Question       | Today                  | 10/01/2015  |        |       |      |      |        | 1   | 2/31/2  | 2015 |              |    |      |    | esoived |           |
| Select a         Last 7 Days         Su         Mo         Tu         We         Th         Fr         Sa         Su         Mo         Tu         We         Th         Fr         Sa         Su         Mo         Tu         We         Th         Fr         Sa         Su         Mo         Tu         We         Th         Fr         Sa         Su         Mo         Tu         We         Th         Fr         Sa           preset date         Issin         Last 30 Days         25         26         27         28         29         30         1         2         3         4         4                                                                                                    |                | Yesterday              | <           | Nov    |       | •    | 2015 | •      |     |         | Dec  |              | T  | 2015 | T  | >       |           |
| preset date Last 30 Days 25 26 27 28 29 30 31 29 30 1 2 3 4                                                                                                    | Select a       | Last 7 Days            | Su          | Мо     | ти    | We   | Th   | Fr     | Sa  | Su      | Мо   | ти           | We | Th   | Fr | Sa      | 0         |
|                                                                                                    | reset date     | Last 30 Days           | 25          | 26     | 27    | 28   | 29   | 30     | 31  | 29      | 30   | 1            | 2  | 3    | 4  | 5       | ET INCO   |
| range or This Month                                                                                                    | range or       | This Month             | 1           | 2      | 3     | 4    | 5    | 6      | 7   | 6       | 7    | 8            | 9  | 10   | 11 | 12      | IUCIO(15  |
| create a                                                                                                    | create a       |                        | 8           | 9      | 10    | 11   | 12   | 13     | 14  | 13      | 14   | 15           | 16 | 17   | 18 | 19      |           |
| Custom                                                                                                    | Custom         | Last Month             | 10          | 10     | 24    | 10   | 19   | 20     | 21  | 20      | 21   | 22           | 20 | 24   | 20 | 20      |           |
| Construint         This Year         22         23         24         25         26         21         26         23         30         11         11           This Year         29         30         1         2         3         4         5         6         7         8                                                                                                    |                | This Year              | 22          | 30     | 1     | 20   | 3    | 21     | 5   | 3       | 20   | 5            | 6  | 7    | 8  | 9       |           |

Once you've selected the date range, click the "Submit" button.

|               | manager.mspectra accompreports/randierrequencyreportasp | 23                                                              |
|---------------|---------------------------------------------------------|-----------------------------------------------------------------|
|               | C Select Date Range                                     | inspectri HAC <sup>III</sup> Homepage · Log-<br>Welcome Tom Doh |
|               | Select the date range you would like to search:         | Support                                                         |
| Findings Repo | Ort 🛗 October 1, 2015 - December 31, 2015 -             | Reset Report                                                    |
| Question      |                                                         | Fail % Resolved                                                 |

## Select Report Criteria

The system will prompt to narrow the search by Item Name, Inspection and Department.

To relate these to the inspectiTRAC Data Collector:

- After starting an inspection group, the first screen shows a list of departments (Department).
- Once you select a department, the next screen shows the inspections available in that department (Inspection).
- When you select an inspection, the system shows the map screen with clipboard icons which represent inspection items (Item Name).

| Tom                                                                         |                       | ×   |
|-----------------------------------------------------------------------------|-----------------------|-----|
| ← → C 🗋 https://manager.inspectitrac.com/Reports/FailureFrequencyReport.asp | 52                    | ≡   |
| inseed?                                                                     | RAC™ Homepage - Log-O | Out |
| Select Inspection Item                                                      | ×                     | iny |
| Fi Select by: Item Name Inspection Department                               | rt                    |     |
| Available Item Names                                                        |                       |     |
| Search for Items         ×         Add →         Search for Items           | ×                     | ŕ   |
| Administration/Offices                                                      | A RITE                |     |
| Vers Boiler/Ammonia Room                                                    |                       |     |
| Palletizer                                                                  |                       |     |
| S1 Batch                                                                    |                       |     |
| Warehouse                                                                   |                       |     |
|                                                                             |                       |     |
|                                                                             |                       |     |
|                                                                             |                       |     |
|                                                                             |                       |     |
|                                                                             |                       |     |
|                                                                             | <b>*</b>              |     |
|                                                                             |                       |     |
|                                                                             |                       |     |
|                                                                             | Submit                |     |
|                                                                             |                       |     |

The illustration below shows the view when you select by Inspection. In this example, there are five inspections (observations) for different areas of a plant.

| inspectiTRAC™ Manager - ×   |                         |                    |                        | Tem          | -         | 0 X                 |
|-----------------------------|-------------------------|--------------------|------------------------|--------------|-----------|---------------------|
| ← → C 🗋 https://manager.ins | spectitrac.com/Reports/ | FailureFrequencyRe | port.asp               |              |           | ☆ =                 |
| 4                           |                         |                    |                        | inspectiTRAC | )™ Homepa | ge Log-Out          |
| Select Inspections          | 5                       |                    |                        |              |           | × <sup>Doheny</sup> |
| Fi Select by: Item Name In: | spection Department     |                    |                        |              |           | rt                  |
| Available Inspections       |                         |                    | Inspections to View    |              |           | 1                   |
| Search for Inspections      | ×                       | $Add \rightarrow$  | Search for Inspections |              | ×         |                     |
| Administration/Offices      | ^<br>_                  | ← Remove           |                        |              | *         | A.                  |
| Vers Boiler/Ammonia Room    |                         |                    |                        |              |           |                     |
| Palletizer/Robots           |                         |                    |                        |              |           |                     |
| S1 Batch                    |                         |                    |                        |              |           |                     |
| Warehouse                   |                         |                    |                        |              |           |                     |
|                             |                         |                    |                        |              |           |                     |
|                             |                         | $\mathbf{X}$       |                        |              |           |                     |
|                             |                         |                    |                        |              |           |                     |
|                             |                         |                    |                        |              |           |                     |
|                             |                         |                    |                        |              |           |                     |
|                             | ¥                       |                    |                        |              | Y         |                     |
| _                           |                         |                    |                        |              |           |                     |
|                             |                         |                    |                        |              |           |                     |
|                             |                         |                    |                        |              | Submit    |                     |
|                             |                         |                    |                        |              | _         |                     |

Note that you can search for specific inspections using the "Search for Inspections" field.

The following screen shows the view when you select by Department. Note there is only one Department in this example.

| inspectiTRAC™ Manager - X   | Tom                                                       | - X       |
|-----------------------------|-----------------------------------------------------------|-----------|
| ← → C  https://manager.ins  | ectitrac.com/Reports/FailureFrequencyReport.asp           | ☆ =       |
| 4                           | inspectTRAC <sup>TM</sup> Homepag                         | e Log-Out |
| Select Departmen            | s Select a department on the left and click Add to add it | Coheny    |
| Fi Select by: Item Name Ins | ectic to the report.                                      | rt        |
| Available Departments       | Denatmente to View                                        | 1         |
| Search for Departments      | × Add → Search for Departments ×                          |           |
| Behavior Observations       |                                                           |           |
| © 20<br>Vers                | ← kemove                                                  | PTED      |
|                             |                                                           |           |
|                             |                                                           |           |
|                             |                                                           |           |
|                             |                                                           |           |
|                             |                                                           |           |
|                             |                                                           |           |
|                             |                                                           |           |
|                             |                                                           |           |
|                             |                                                           |           |
|                             | Submit                                                    |           |
|                             |                                                           |           |

To add the Behavior Observations department to the Departments to view, click the department on the left to select it, then click the "Add ->" button in the middle. The department selected will move to the right box (Departments to View). To remove it, simply select the department to remove in the box on the right and click the "<- Remove" button in the middle.

To view all the questions in the department, "Behavior Observations", add Behavior Observations to the Departments to View (as shown below) and click the Submit button.

1

| ☐ inspectiTRAC <sup>™</sup> Manager - × |                       |                   |                                              | Tom          | - c         | X C       |
|-----------------------------------------|-----------------------|-------------------|----------------------------------------------|--------------|-------------|-----------|
| ← → C  https://manager.inspectitra      | c.com/Reports/Failure | eFrequencyRep     | oort.asp                                     |              |             | ☆ =       |
| 4                                       |                       |                   |                                              | inspectiTRAC | )™ Homepage | E Log-Out |
| Select Departments                      |                       |                   |                                              |              | ×           | oheny     |
| Fi Select by: Item Name Inspection      | Department            |                   | \                                            |              |             | rt        |
| Available Departments                   |                       |                   | Departments to View                          |              |             |           |
| ©20<br>Ver                              | ×                     | Add →<br>← Remove | Search for Departments Behavior Observations |              | ×<br>*      | ha        |

## View the Report

The system will display all the questions for the parameters selected. In this example, it is displaying all the questions in all the questionnaires located in the "Behavior Observations" department from October 1 to the end of the year.

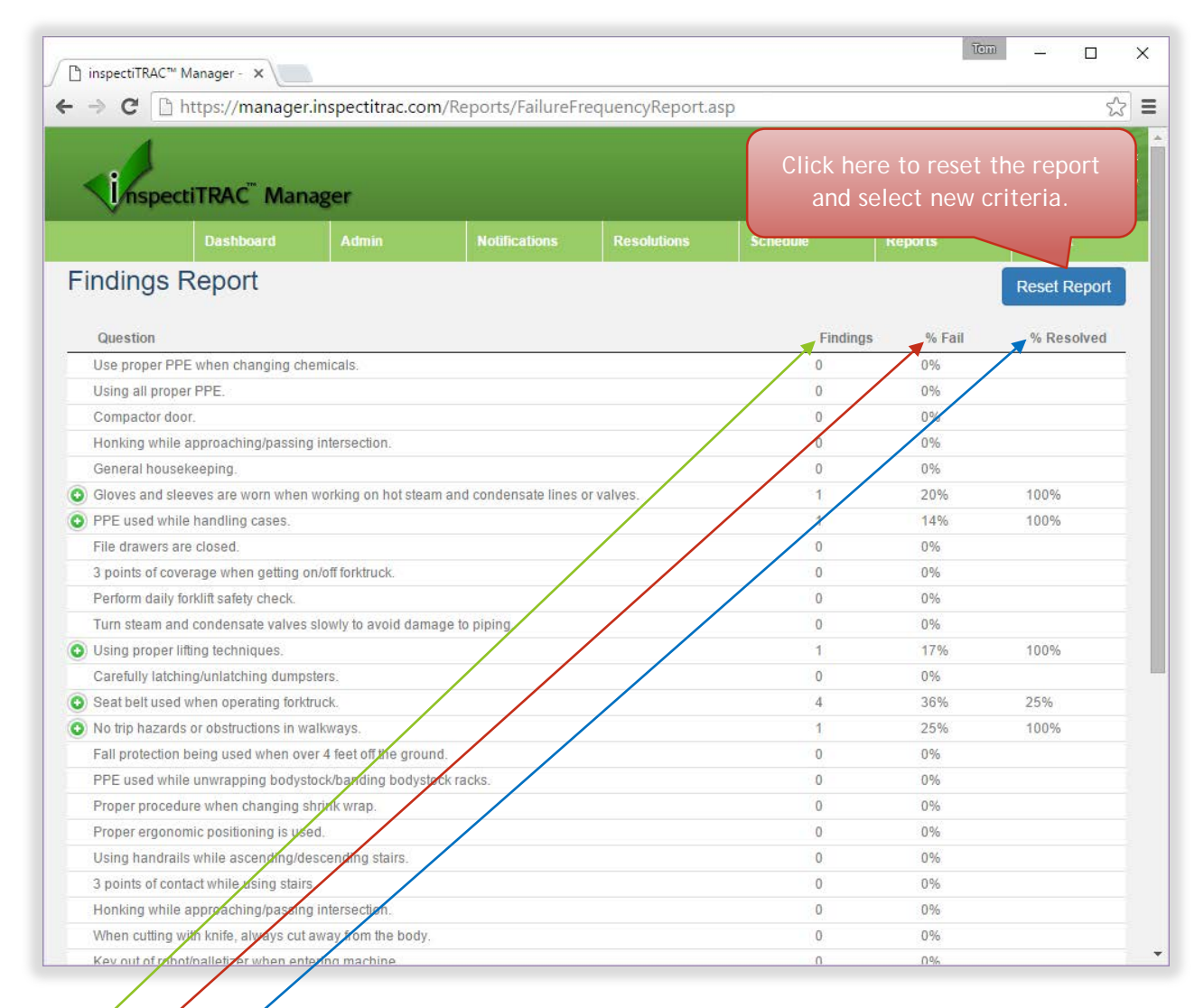

The Findings column shows the actual number of times a question was marked "Fail".

The % Fail column shows the percentage of times a question was marked "Fail" (as compared to the number of times the question appeared in a completed questionnaire).

The % Resolved column shows the percentage of failed items that have been resolved.

A ③ symbol is displayed next to each question that has at least one failure. Click on that symbol to view the details of the failed question.

The system will display a list of times the question was marked "Fail". This table includes the inspection date, the notes take by the inspector, the inspector name, and the selection of the More Detail dropdown (if there was one).

| → C 🕒 https://manager.inspectitrac.com/Re                                                                                                    | ports/FailureFrequencyReport.asp |                                                                                        |                                                              |                             |
|----------------------------------------------------------------------------------------------------|----------------------------------|----------------------------------------------------------------------------------------|--------------------------------------------------------------|-----------------------------|
| 4                                                                                                    |                                  |                                                                                        |                                                              | CT 11                       |
| Findings Details                                                                                                    |                                  |                                                                                        | Inspect H4                                                   | X X                         |
|                                                                                                    |                                  |                                                                                        |                                                              |                             |
| Seat belt used when operating forktruck.                                                                                                    |                                  |                                                                                        | Increater                                                    | Colostian                   |
| 10/7/2015 7:42:15 AM Not wearing seatbel                                                                                                    | F                                |                                                                                        | Alice Mathers                                                | Selection                   |
| 11/17/2015 7:35:53 AM Observed driver not                                                                                                    | wearing seatbelt                 |                                                                                        | Tom Dohenv                                                   |                             |
| 11/17/2015 7:39:14 AM Not wearing seatbel                                                                                                    | t.                               |                                                                                        | Tom Doheny                                                   |                             |
| 12/7/2015 7:50:18 AM No seatbelt                                                                                                    |                                  |                                                                                        | Amanda                                                       |                             |
|                                                                                                    |                                  |                                                                                        |                                                              |                             |
| Click here to view the                                                                                                    | cunuensale intes or valves.      |                                                                                        |                                                              | Close                       |
| original Inspection Report                                                                                                    |                                  |                                                                                        | 1747 V.                                                      | 10010                       |
| original Inspection Report.                                                                                                    |                                  | 1                                                                                      | 14%                                                          | 100%                        |
| 3 points of coverage when getting on/off forkfuck                                                                                                    |                                  | 1<br>0<br>0                                                                            | 14%<br>0%                                                    | 100%                        |
| 3 points of coverage when getting on/off forktruck.                                                                                                    |                                  | 1<br>0<br>0                                                                            | 14%<br>0%<br>0%                                              | 100%                        |
| 3 points of coverage when getting on/off forktruck.<br>Perform daily forklift safety check.                                                                                                    | plping                           | 1<br>0<br>0<br>0                                                                       | 14%<br>0%<br>0%<br>0%                                        | 100%                        |
| 3 points of coverage when getting on/off forktruck.<br>Perform daily forklift safety check.<br>Turn steam and condensate valves slowly to avoid damage to<br>Using proper lifting techniques.                                                                                                    | piping                           | 1<br>0<br>0<br>0<br>0                                                                  | 14%<br>0%<br>0%<br>0%<br>0%                                  | 100%                        |
| 3 points of coverage when getting on/off forkfruck.<br>Perform daily forklift safety check.<br>Turn steam and condensate valves slowly to avoid damage to<br>Using proper lifting techniques.<br>Carefully latching/unlatching dumosters.                                                                                                    | piping.                          | 1<br>0<br>0<br>0<br>0<br>1                                                             | 14%<br>0%<br>0%<br>0%<br>0%<br>17%<br>0%                     | 100%                        |
| original inspection Report.<br>3 points of coverage when getting on/off forktruck.<br>Perform daily forklift safety check.<br>Turn steam and condensate valves slowly to avoid damage to<br>Using proper lifting techniques.<br>Carefully latching/unlatching dumpsters.<br>Seat belt used when operating forktruck.                                                                                                    | piping.                          | 1<br>0<br>0<br>0<br>1<br>1<br>0<br>4                                                   | 14%<br>0%<br>0%<br>0%<br>0%<br>17%<br>0%<br>36%              | 100%                        |
| original inspection Report.<br>3 points of coverage when getting on/off forktruck.<br>Perform daily forklift safety check.<br>Turn steam and condensate valves slowly to avoid damage to<br>Using proper lifting techniques.<br>Carefully latching/unlatching dumpsters.<br>Seat belt used when operating forktruck.<br>No trip hazards or obstructions in walkways                                                                                                    | plping.                          | 1<br>0<br>0<br>0<br>1<br>1<br>0<br>4<br>1                                              | 14%<br>0%<br>0%<br>0%<br>0%<br>17%<br>0%<br>36%<br>25%       | 100%<br>100%<br>25%<br>100% |
| original inspection Report.<br>3 points of coverage when getting on/off forktruck.<br>Perform daily forklift safety check.<br>Turn steam and condensate valves slowly to avoid damage to<br>Using proper lifting techniques.<br>Carefully latching/unlatching dumpsters.<br>Seat belt used when operating forktruck.<br>No trip hazards or obstructions in walkways.<br>Fail protection being used when over 4 feet off the ground.                                                                                                    | piping.                          | 1<br>0<br>0<br>1<br>1<br>0<br>4<br>1<br>0                                              | 14%<br>0%<br>0%<br>0%<br>0%<br>17%<br>0%<br>36%<br>25%<br>0% | 100%<br>100%<br>25%<br>100% |
| Original Inspection Report.<br>3 points of coverage when getting on/off forktruck.<br>Perform daily forklift safety check.<br>Turn steam and condensate valves slowly to avoid damage to<br>Using proper lifting techniques.<br>Carefully latching/unlatching dumpsters.<br>Seat belt used when operating forktruck.<br>No trip hazards or obstructions in walkways.<br>Fall protection being used when over 4 feet off the ground.<br>PPE used while unwrapping bodystock/banding bodystock/ra                                                                                                    | piping.                          | 1<br>0<br>0<br>1<br>0<br>4<br>1<br>0<br>0                                              | 14% 0% 0% 0% 0% 0% 0% 17% 0% 36% 25% 0%                      | 100%<br>100%<br>25%<br>100% |
| Original Inspection Report.     Joints of coverage when getting on/off forkfruck. Perform daily forklift safely check. Turn steam and condensate valves slowly to avoid damage to Using proper lifting techniques. Carefully latching/unlatching dumpsters. Seat belt used when operating forktruck. No trip hazards or obstructions in walkways. Fall protection being used when over 4 feet off the ground. PPE used while unwrapping bodystock/banding bodystock ra- Proper procedure when changing shrink wrap.                                                                                                    | piping.<br>cks.                  | 1<br>0<br>0<br>1<br>0<br>4<br>1<br>0<br>0<br>0<br>0<br>0                               | 14% 0% 0% 0% 0% 0% 0% 17% 0% 36% 25% 0% 0% 0%                | 100%<br>100%<br>25%<br>100% |
| Original Inspection Report.     Solution     Solution     Solutio | .piping.<br>cks:                 | 1<br>0<br>0<br>0<br>1<br>0<br>4<br>1<br>0<br>0<br>0<br>0<br>0                          | 14% 0% 0% 0% 0% 0% 0% 36% 25% 0% 0% 0% 0% 0%                 | 100%<br>100%<br>25%<br>100% |
| Original Inspection Report.     Solution     Solution     Solutio | piping.                          | 1<br>0<br>0<br>0<br>1<br>0<br>4<br>1<br>0<br>4<br>1<br>0<br>0<br>0<br>0<br>0           | 14% 0% 0% 0% 0% 0% 0% 36% 25% 0% 0% 0% 0% 0% 0% 0% 0%        | 100%<br>100%<br>25%<br>100% |
| Original Inspection Report.     Solution     Solution     Solutio | piping.<br>cks.                  | 1<br>0<br>0<br>0<br>1<br>0<br>4<br>1<br>0<br>4<br>1<br>0<br>0<br>0<br>0<br>0<br>0<br>0 | 14% 0% 0% 0% 0% 0% 0% 0% 0% 0% 0% 0% 0% 0%                   | 100%<br>100%<br>25%<br>100% |
| Criginal Inspection Report.     Solution     Solution     Solutio | piping.<br>cks.                  |                                                                                        | 14% 0% 0% 0% 0% 0% 0% 36% 25% 0% 0% 0% 0% 0% 0% 0% 0% 0% 0%  | 100%<br>100%<br>25%<br>100% |
| Original Inspection Report.     Solution     Solution     Solutio | piping.<br>cks.                  | 1<br>0<br>0<br>0<br>1<br>0<br>4<br>1<br>0<br>0<br>0<br>0<br>0<br>0<br>0<br>0<br>0<br>0 | 14% 0% 0% 0% 0% 0% 0% 0% 0% 0% 0% 0% 0% 0%                   | 100%<br>100%<br>25%<br>100% |

When the report icon to the left of a failed item is clicked, the system will open the Inspection Details Report for that item in a new tab or browser window (see below).

| 🗋 inspecti                                                                                                    | TRAC™ M                 | anager - 🗙 🗋 ins                                                 | spectiTRAC™ Manager      | ·- ×               |                   |             | Tem              | _                       |                    | ×   |
|----------------------------------------------------------------------------------------------------|-------------------------|------------------------------------------------------------------|--------------------------|--------------------|-------------------|-------------|------------------|-------------------------|--------------------|-----|
| ← → C                                                                                                    | t 🗋 ht                  | ttps://manager.ii                                                | nspectitrac.com/l        | Reports/Inspection | DetailsDetail.asp | GroupGUID={ | 00592F30-D3B4-4A | 52-8086-I               | B6F 숬              | Ξ   |
| <j n<="" th=""><th>specti</th><th>iTRAC<sup>™</sup> Mana</th><th>ger</th><th></th><th></th><th></th><th>inspectiTRA</th><th>C™ Homepag<br/>Welcome T</th><th>e Log-C<br/>om Dohe</th><th>Dut</th></j> | specti                  | iTRAC <sup>™</sup> Mana                                          | ger                      |                    |                   |             | inspectiTRA      | C™ Homepag<br>Welcome T | e Log-C<br>om Dohe | Dut |
|                                                                                                    |                         | Dashboard                                                        | Admin                    |                    | Resolutions       | Schedule    | Reports          | Support                 |                    |     |
| Inspecti                                                                                                    | ion D                   | etails Repo                                                      | ort - View D             | )ata               |                   |             |                  |                         |                    |     |
| Filte                                                                                                    | ers                     |                                                                  |                          |                    |                   |             |                  |                         |                    |     |
| Show Pass                                                                                                    |                         |                                                                  |                          |                    |                   |             |                  |                         |                    |     |
| Show Fail                                                                                                    |                         |                                                                  |                          |                    |                   |             |                  |                         |                    |     |
| Show Fair                                                                                                    |                         |                                                                  |                          |                    |                   |             |                  |                         |                    |     |
| Show N/A                                                                                                    | OFF                     | )                                                                |                          |                    |                   |             |                  |                         |                    |     |
| Group Name:<br>Inspector Nam<br>Start Date:                                                                                                    | De<br>Ol<br>e: Ar<br>12 | ecember 2015 Beha<br>bservations<br>nanda<br>2/7/2015 7:49:07 AM | vior<br>End Date: 12/    | 7/2015 7:53:37 AM  |                   |             |                  |                         |                    |     |
| Inspectio<br>Item:<br>Inspectio<br>Inspecto                                                                                                    | on:<br>on Date:<br>r:   | Warehouse<br>Warehouse<br>12/7/2015 7:50:18<br>Amanda            | AM                       |                    |                   |             | Amado            |                         |                    |     |
|                                                                                                    | Questi                  | on                                                               |                          |                    | Not               | es          | Selection        | 1                       |                    |     |
| 1                                                                                                    | Compac                  | ctor door.                                                       |                          |                    |                   |             |                  |                         |                    |     |
| 1                                                                                                    | PPE use                 | ed while handling cas                                            | ses.                     |                    |                   |             |                  |                         |                    |     |
| 1                                                                                                    | Carefull                | y latching/unlatching                                            | dumpsters.               |                    |                   |             |                  |                         |                    |     |
| 1                                                                                                    | PPE use                 | ed while unwrapping                                              | bodystock/banding bo     | odystock racks.    |                   |             |                  |                         |                    |     |
| 1                                                                                                    | Honking                 | y while approaching/                                             | passing intersection.    |                    |                   |             |                  |                         |                    |     |
| 1                                                                                                    | 3 points                | of coverage used wh                                              | nen getting on/off the f | forktruck.         |                   |             |                  |                         |                    |     |
| 💿 🗸                                                                                                    | Seat be                 | lt used when operatir                                            | ng forktruck.            |                    | No s              | eatbelt.    |                  |                         |                    |     |
| 1                                                                                                    | Proper p                | procedure when char                                              | nging shrink wrap.       |                    |                   |             |                  |                         |                    |     |
|                                                                                                    |                         |                                                                  |                          |                    |                   |             |                  |                         |                    |     |